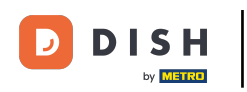

i

Bienvenido al panel de DISH POS. En este tutorial le mostramos cómo añadir o modificar grupos de productos. Primero, haga clic en Artículos.

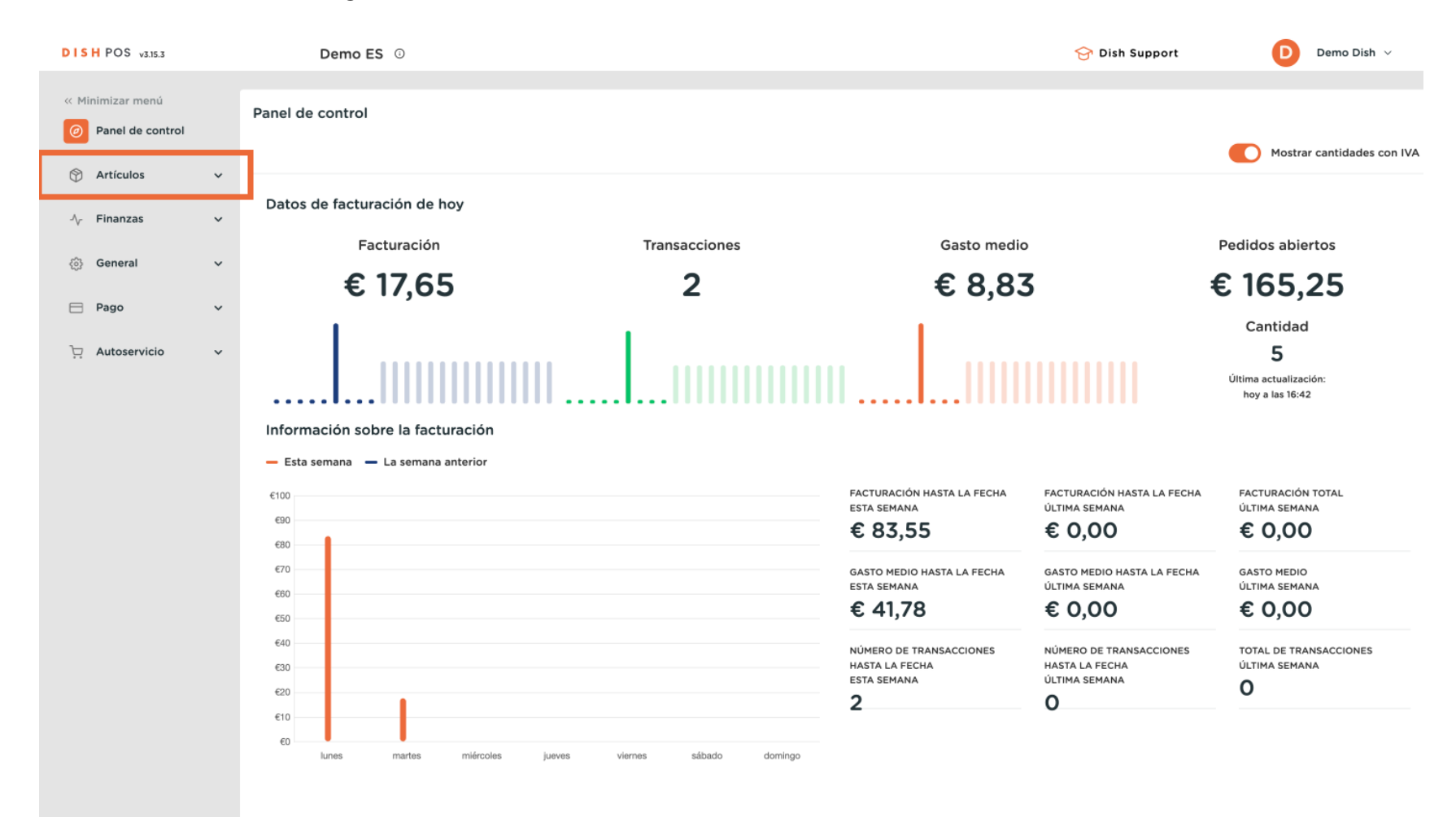

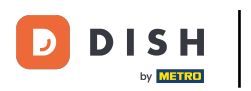

#### 

#### A continuación, vaya a Grupos de productos.

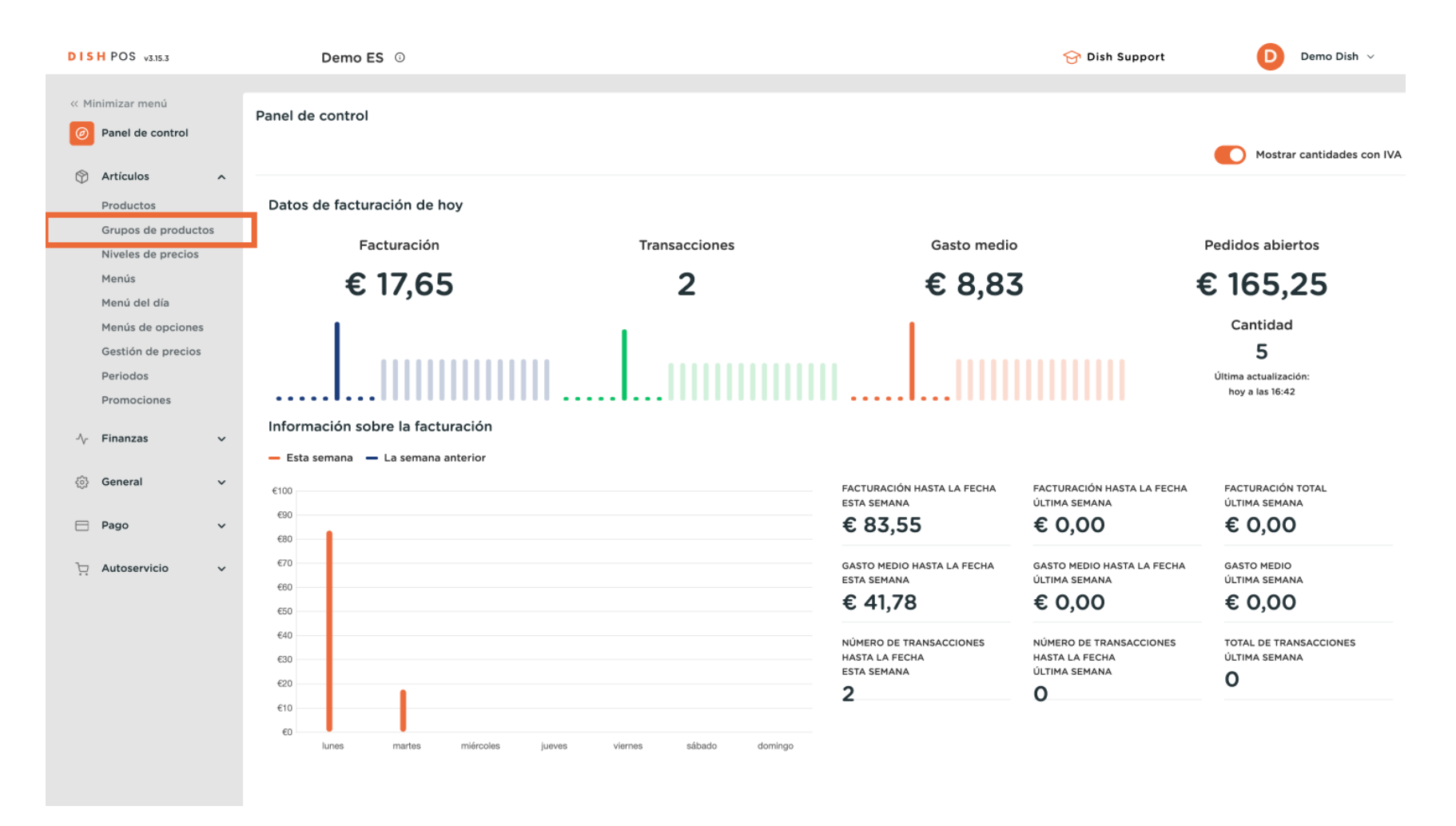

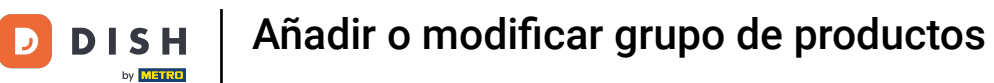

#### Para añadir ahora un nuevo grupo de productos, haga clic en + Añadir grupo de productos.

| DISH POS v3.15.3                                                   | Demo Es          | <b>5</b> 0 |               |                       |          |           | 分 Dish Sup     | port 🧧        | Demo Dish 🗸           |
|--------------------------------------------------------------------|------------------|------------|---------------|-----------------------|----------|-----------|----------------|---------------|-----------------------|
| « Minimizar menú<br>Ø Panel de control                             | Grupos de produc | tos        |               |                       |          |           |                | + Añadir grup | o de productos        |
| Productos                                                          | п                | ID 0       | Nombre 🗘      | Categoría facturación | Divisa 🗘 | IVA 🗘     | IVA incluido 🗘 | Plato 🗘       | Atributos de producci |
| Grupos de productos                                                | ~ ∕ Ū            | #12        | Alimento      |                       | ¢        |           | Sí             |               |                       |
| Menús                                                              | ~ / 🖻            | #1         | Bebidas       |                       | €        |           | Sí             |               |                       |
| Menú del día                                                       | ∕ ⊡              | #20        | Miscellaneous |                       | €        |           |                |               |                       |
| Menus de opciones<br>Gestión de precios<br>Periodos<br>Promociones | ~ / D            | #21        | Quiosco       | Food                  | €        | 9% - Laag |                |               |                       |
| $\sim$ Finanzas v                                                  |                  |            |               |                       |          |           |                |               |                       |
| ්රි General 🗸                                                      |                  |            |               |                       |          |           |                |               |                       |
| 🖻 Pago 🗸 🗸                                                         |                  |            |               |                       |          |           |                |               |                       |
| ្កុ Autoservicio 🗸                                                 |                  |            |               |                       |          |           |                |               |                       |
|                                                                    |                  |            |               |                       |          |           |                |               |                       |

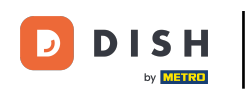

Se abrirá una nueva ventana en la que introducirá toda la información del grupo. En primer lugar, introduzca el nombre. Para ello, haga clic en el campo de texto correspondiente.

| DISH POS v3.15.3                  | Añadir grupo de                              | Grupo de productos                      | Grupo de productos          |              |                       |           |  |  |  |
|-----------------------------------|----------------------------------------------|-----------------------------------------|-----------------------------|--------------|-----------------------|-----------|--|--|--|
| « Minimizar menú                  | # Grupo de productos                         | Nombre                                  | Grupo de productos heredado | Ninguno 🗸    | Categoría facturación | Ninguno 🗸 |  |  |  |
|                                   | <ul> <li>Información del producto</li> </ul> | IVA                                     |                             |              |                       |           |  |  |  |
| Artículos ^                       |                                              | Tasa de IVA                             | Ninguno                     | ~            |                       |           |  |  |  |
| Productos<br>Grupos de productos  |                                              | IVA incluido                            | Ninguno                     | ~            |                       |           |  |  |  |
| Niveles de precios<br>Menús       |                                              | Perfil del envase                       |                             |              |                       |           |  |  |  |
| Menú del día<br>Menús de opciones |                                              | Perfil del envase                       | Ninguno                     | $\checkmark$ |                       |           |  |  |  |
| Gestión de precios                |                                              | Producción                              |                             |              |                       |           |  |  |  |
| Promociones                       |                                              | Plato                                   | Ninguno                     | ~            |                       |           |  |  |  |
| -√ Finanzas 🗸 🗸                   |                                              | Atributos de producción                 |                             |              |                       |           |  |  |  |
| ῷ General v                       |                                              | Ninguno<br>+ Añadir atributos de produc | cción                       |              |                       |           |  |  |  |
| 😑 Pago 🗸 🗸                        |                                              | Identificación                          |                             |              |                       |           |  |  |  |
| ្ម្រ Autoservicio 🗸 🗸             |                                              | Tu referencia                           |                             |              |                       |           |  |  |  |
|                                   |                                              | ID                                      |                             |              |                       |           |  |  |  |
|                                   |                                              |                                         |                             |              |                       |           |  |  |  |
|                                   |                                              |                                         |                             |              |                       |           |  |  |  |
|                                   |                                              |                                         |                             |              |                       |           |  |  |  |
|                                   |                                              |                                         |                             |              |                       | Committee |  |  |  |
|                                   |                                              |                                         |                             |              |                       | Guardar   |  |  |  |

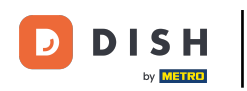

Ð

A continuación, seleccione la categoría padre (si la hubiera) a la que se asignará el nuevo grupo. Para ello, utilice el menú desplegable correspondiente.

| DISH POS v3.15.3                        | Añadir grupo de                              | Grupo de productos                      | rupo de productos        |                |                       |         |         |  |  |
|-----------------------------------------|----------------------------------------------|-----------------------------------------|--------------------------|----------------|-----------------------|---------|---------|--|--|
| « Minimizar menú                        | # Grupo de productos                         | Nombre <sup>*</sup> Ensaladas           | Grupo de productos hereo | lade Ninguno ~ | Categoría facturación | Ninguno | ~       |  |  |
| Panel de control                        | <ul> <li>Información del producto</li> </ul> | IVA                                     |                          |                |                       |         |         |  |  |
| Artículos     Artículos                 |                                              | Tasa de IVA                             | Ninguno                  | $\checkmark$   |                       |         |         |  |  |
| Grupos de productos                     |                                              | IVA incluido                            | Ninguno                  | ~              |                       |         |         |  |  |
| Niveles de precios<br>Menús             |                                              | Perfil del envase                       |                          |                |                       |         |         |  |  |
| Menú del día                            |                                              | Perfil del envase                       | Ninguno                  | $\checkmark$   |                       |         |         |  |  |
| Menus de opciones<br>Gestión de precios |                                              | Producción                              |                          |                |                       |         |         |  |  |
| Periodos<br>Promociones                 |                                              | Plato                                   | Ninguno                  | ~              |                       |         |         |  |  |
| -√- Finanzas 🗸 🗸                        |                                              | Atributos de producción                 |                          |                |                       |         |         |  |  |
| බු General 🗸 🗸                          |                                              | Ninguno<br>+ Añadir atributos de produc | ción                     |                |                       |         |         |  |  |
|                                         |                                              | Identificación                          |                          |                |                       |         |         |  |  |
|                                         |                                              | Tu referencia                           |                          |                |                       |         |         |  |  |
| Austricio v                             |                                              | ID                                      |                          |                |                       |         |         |  |  |
|                                         |                                              |                                         |                          |                |                       |         |         |  |  |
|                                         |                                              |                                         |                          |                |                       |         |         |  |  |
|                                         |                                              |                                         |                          |                |                       |         |         |  |  |
|                                         |                                              |                                         |                          |                |                       |         |         |  |  |
|                                         |                                              |                                         |                          |                |                       |         | Guardar |  |  |

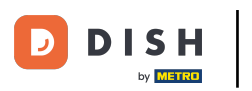

#### A continuación, seleccione el grupo de facturación utilizando el menú desplegable correspondiente.

| DISH POS v3.15.3                  | Añadir grupo de            | Grupo de productos                      | upo de productos            |            |                      |         |         |  |  |
|-----------------------------------|----------------------------|-----------------------------------------|-----------------------------|------------|----------------------|---------|---------|--|--|
| « Minimizar menú                  | # Grupo de productos       | Nombre <sup>*</sup> Ensaladas           | Grupo de productos heredado | Alimento ~ | Categoría facturació | Ninguno | ~       |  |  |
| Panel de control                  | i Información del producto | IVA                                     |                             |            |                      |         |         |  |  |
| Productos                         |                            | Tasa de IVA                             | Ninguno                     | ~          |                      |         |         |  |  |
| Grupos de productos               |                            | IVA incluido                            | Ninguno (Por defecto: sí)   | $\sim$     |                      |         |         |  |  |
| Niveles de precios<br>Menús       |                            | Perfil del envase                       |                             |            |                      |         |         |  |  |
| Menú del día<br>Menús de opciones |                            | Perfil del envase                       | Ninguno                     | ~          |                      |         |         |  |  |
| Gestión de precios                |                            | Producción                              |                             |            |                      |         |         |  |  |
| Periodos<br>Promociones           |                            | Plato                                   | Ninguno                     | ~          |                      |         |         |  |  |
| -\∕ Finanzas ✓                    |                            | Atributos de producción                 |                             |            |                      |         |         |  |  |
| ۞ General 🗸 🗸                     |                            | Ninguno<br>+ Añadir atributos de produc | cción                       |            |                      |         |         |  |  |
| 🖻 Pago 🗸 🗸                        |                            | Identificación                          |                             |            |                      |         |         |  |  |
| 📜 Autoservicio 🗸 🗸                |                            | Tu referencia                           |                             |            |                      |         |         |  |  |
|                                   |                            | ID                                      |                             |            |                      |         |         |  |  |
|                                   |                            |                                         |                             |            |                      |         |         |  |  |
|                                   |                            |                                         |                             |            |                      |         |         |  |  |
|                                   |                            |                                         |                             |            |                      |         |         |  |  |
|                                   |                            |                                         |                             |            |                      |         |         |  |  |
|                                   |                            |                                         |                             |            |                      | (       | Guardar |  |  |

#### A continuación, seleccione el tipo impositivo a través del menú desplegable correspondiente.

| DISH POS v3.15.3                       | Añadir grupo de          | Grupo de productos                      |                             |            |                       |      | CERRAR 🛞 |
|----------------------------------------|--------------------------|-----------------------------------------|-----------------------------|------------|-----------------------|------|----------|
| « Minimizar menú                       | # Grupo de productos     | Nombre <sup>®</sup> Ensaladas           | Grupo de productos heredado | Alimento ~ | Categoría facturación | Food | ~        |
| <ul> <li>Ø Panel de control</li> </ul> | Información del producto | IVA                                     |                             |            |                       |      |          |
| Artículos ^                            |                          | Tasa de IVA                             | Ninguno                     | ~          |                       |      |          |
| Grupos de productos                    |                          | IVA incluido                            | Ninguno (Por defecto: sí)   | ~          |                       |      |          |
| Niveles de precios<br>Menús            |                          | Perfil del envase                       |                             |            |                       |      |          |
| Menú del día                           |                          | Perfil del envase                       | Ninguno                     | ~          |                       |      |          |
| Gestión de precios                     |                          | Producción                              |                             |            |                       |      |          |
| Periodos<br>Promociones                |                          | Plato                                   | Ninguno                     | ~          |                       |      |          |
| -√ Finanzas ✓                          |                          | Atributos de producción                 |                             |            |                       |      |          |
| ۞ General 🗸 🗸                          |                          | Ninguno<br>+ Añadir atributos de produc | ción                        |            |                       |      |          |
| 😑 Pago 🗸 🗸                             |                          | Identificación                          |                             |            |                       |      |          |
| 🗁 Autoservicio 🗸 🗸                     |                          | Tu referencia                           |                             |            |                       |      |          |
|                                        |                          | ID                                      |                             |            |                       |      |          |
|                                        |                          |                                         |                             |            |                       |      |          |
|                                        |                          |                                         |                             |            |                       |      |          |
|                                        |                          |                                         |                             |            |                       |      |          |
|                                        |                          |                                         |                             |            |                       |      | Guardar  |
|                                        |                          |                                         |                             |            |                       |      | Guardar  |

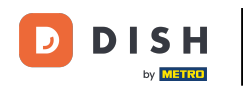

En Perfil de envase, seleccione el perfil de envase por defecto para los productos a través del menú desplegable. Nota: Por ejemplo, si el grupo solo contiene botellas de PET a las que se aplica un depósito.

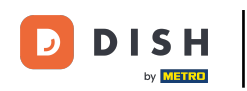

# Añadir o modificar grupo de productos

| DISHPOS v3.15.3                      | Añadir grupo de<br>productos | Grupo de productos                      |                           |                |                         | CERRAR 🛞 |
|--------------------------------------|------------------------------|-----------------------------------------|---------------------------|----------------|-------------------------|----------|
| « Minimizar menú                     | # Grupo de productos         | Nombre <sup>®</sup> Ensaladas           | Grupo de productos her    | edado Alimento | ✓ Categoría facturación | Food ~   |
| <ul> <li>Panel de control</li> </ul> | i Información del producto   | IVA                                     |                           |                |                         |          |
| 🖞 Articulos 🗸 🗸                      |                              | Tasa de IVA                             | 9% - Laag                 | × ~            |                         |          |
| -√ <sub>7</sub> Finanzas ✓           |                              | IVA incluido                            | Ninguno (Por defecto: sí) | ~              |                         |          |
| 💮 General 🗸 🗸                        |                              | Perfil del envase                       |                           |                |                         |          |
| 🖻 Pago 🗸 🗸                           |                              | Perfil del envase                       | Ninguno                   | ~              |                         |          |
| 및 Autoservicio 🗸                     |                              | Producción                              |                           |                |                         |          |
|                                      |                              | Plato                                   | Ninguno                   | ~              |                         |          |
|                                      |                              | Atributos de producción                 |                           |                |                         |          |
|                                      |                              | Ninguno<br>+ Añadir atributos de produc | cción                     |                |                         |          |
|                                      |                              | Identificación                          |                           |                |                         |          |
|                                      |                              | Tu referencia                           |                           |                |                         |          |
|                                      |                              | ID                                      |                           |                |                         |          |
|                                      |                              |                                         |                           |                |                         |          |
|                                      |                              |                                         |                           |                |                         |          |
|                                      |                              |                                         |                           |                |                         |          |
|                                      |                              |                                         |                           |                |                         |          |
|                                      |                              |                                         |                           |                |                         | Guardar  |

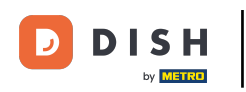

Ð

Para añadir el grupo a una orden de plato, utilice el menú desplegable y seleccione la orden de plato al que desea asignar este grupo.

| DISH POS v3.15.3                     | Añadir grupo de<br>productos | Grupo de productos                     | ipo de productos |                             |        |     |          |                   |      | CERRAR 🚫 |
|--------------------------------------|------------------------------|----------------------------------------|------------------|-----------------------------|--------|-----|----------|-------------------|------|----------|
| « Minimizar menú                     | # Grupo de productos         | Nombre <sup>®</sup> Ensaladas          |                  | Grupo de productos heredado | Alime  | nto | ✓ Catego | goría facturación | Food | ~        |
| <ul> <li>Panel de control</li> </ul> | (i) Información del producto | IVA                                    |                  |                             |        |     |          |                   |      |          |
| 🕥 Artículos 🗸 🗸                      |                              | Tasa de IVA                            | 9% - Laag        |                             | × ~    |     |          |                   |      |          |
| -√ Finanzas 🗸 🗸                      |                              | IVA incluido                           | Ninguno (Po      | or defecto: sí)             | ~      |     |          |                   |      |          |
| ô General 🗸                          |                              | Perfil del envase                      |                  |                             |        |     |          |                   |      |          |
| 🚍 Pago 🗸 🗸                           |                              | Perfil del envase                      | Ninguno          |                             | $\sim$ |     |          |                   |      |          |
| ঢ় Autoservicio 🗸                    |                              | Producción                             |                  |                             |        | _   |          |                   |      |          |
|                                      |                              | Plato                                  | Ninguno          |                             | ~      |     |          |                   |      |          |
|                                      |                              | Atributos de producción                |                  |                             |        |     |          |                   |      |          |
|                                      |                              | Ninguno<br>+ Añadir atributos de produ | cción            |                             |        |     |          |                   |      |          |
|                                      |                              | Identificación                         |                  |                             |        |     |          |                   |      |          |
|                                      |                              | Tu referencia                          |                  |                             |        |     |          |                   |      |          |
|                                      |                              | ID                                     |                  |                             |        |     |          |                   |      |          |
|                                      |                              |                                        |                  |                             |        |     |          |                   |      |          |
|                                      |                              |                                        |                  |                             |        |     |          |                   |      |          |
|                                      |                              |                                        |                  |                             |        |     |          |                   |      |          |
|                                      |                              |                                        |                  |                             |        |     |          |                   |      |          |
|                                      |                              |                                        |                  |                             |        |     |          |                   |      | Guardar  |

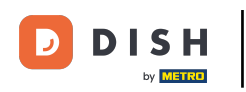

Para determinar en qué instalación de producción (impresora/pantalla) debe mostrarse/imprimirse el artículo, haga clic en + Añadir atributos de producción.

| DISH POS v3.15.3 | Añadir grupo de<br>productos                 | Grupo de productos                      | rupo de productos |                             |          |                       |      |         |  |  |
|------------------|----------------------------------------------|-----------------------------------------|-------------------|-----------------------------|----------|-----------------------|------|---------|--|--|
| « Minimizar menú | # Grupo de productos                         | Nombre <sup>®</sup> Ensaladas           |                   | Grupo de productos heredado | Alimento | Categoría facturación | Food | ~       |  |  |
|                  | <ul> <li>Información del producto</li> </ul> | IVA                                     |                   |                             |          |                       |      |         |  |  |
| 🕥 Artículos 🗸 🗸  |                                              | Tasa de IVA                             | 9% - Laag         |                             | × ~      |                       |      |         |  |  |
| √y Finanzas ✓    |                                              | IVA incluido                            | Ninguno (Po       | r defecto: sí)              | ~        |                       |      |         |  |  |
| ô General 🗸      |                                              | Perfil del envase                       |                   |                             |          |                       |      |         |  |  |
| 🖹 Pago 🗸 🗸       |                                              | Perfil del envase                       | Ninguno           |                             | ~        |                       |      |         |  |  |
| ় Autoservicio 🗸 |                                              | Producción                              |                   |                             |          |                       |      |         |  |  |
|                  |                                              | Plato                                   | Ninguno           |                             | $\sim$   |                       |      |         |  |  |
|                  |                                              | Atributos de producción                 |                   |                             |          |                       |      |         |  |  |
|                  |                                              | Ninguno<br>+ Añadir atributos de produc | cción             |                             |          |                       |      |         |  |  |
|                  |                                              | Identificación                          |                   |                             |          |                       |      |         |  |  |
|                  |                                              | Tu referencia                           |                   |                             |          |                       |      |         |  |  |
|                  |                                              | ID                                      |                   |                             |          |                       |      |         |  |  |
|                  |                                              |                                         |                   |                             |          |                       |      |         |  |  |
|                  |                                              |                                         |                   |                             |          |                       |      |         |  |  |
|                  |                                              |                                         |                   |                             |          |                       |      |         |  |  |
|                  |                                              |                                         |                   |                             |          |                       |      |         |  |  |
|                  |                                              |                                         |                   |                             |          |                       |      | Guardar |  |  |

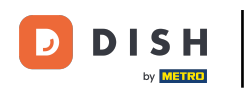

## A continuación, seleccione el centro de producción en el menú desplegable.

| DISH POS v3.15.3 | Añadir grupo de                              | Grupo de productos       | Grupo de productos |                             |      |         |                       |      |         |
|------------------|----------------------------------------------|--------------------------|--------------------|-----------------------------|------|---------|-----------------------|------|---------|
| « Minimizar menú | # Grupo de productos                         | Nombre* Ensaladas        |                    | Grupo de productos heredado | Alim | iento ~ | Categoría facturación | Food | ~       |
|                  | <ul> <li>Información del producto</li> </ul> | IVA                      |                    |                             |      |         |                       |      |         |
| 💮 Artículos 🗸 🗸  |                                              | Tasa de IVA              | 9% - Laag          |                             | × ~  |         |                       |      |         |
| -√ Finanzas ✓    |                                              | IVA incluido             | Ninguno (Po        | r defecto: sí)              | ~    |         |                       |      |         |
| ô} General ~     |                                              | Perfil del envase        |                    |                             |      |         |                       |      |         |
| 🗖 Pago 🗸 🗸       |                                              | Perfil del envase        | Ninguno            |                             | ~    |         |                       |      |         |
| 뉴 Autoservicio 🗸 |                                              | Producción               |                    |                             |      |         |                       |      |         |
|                  |                                              | Plato                    | Ninguno            |                             | ~    |         |                       |      |         |
|                  |                                              | Atributos de producción  |                    |                             |      |         |                       |      |         |
|                  |                                              | Bar V 1<br>tos de produc | cción              |                             |      |         |                       | +    | - D     |
|                  |                                              | Identificación           |                    |                             |      |         |                       |      |         |
|                  |                                              | Tu referencia            |                    |                             |      |         |                       |      |         |
|                  |                                              | ID                       |                    |                             |      |         |                       |      |         |
|                  |                                              |                          |                    |                             |      |         |                       |      |         |
|                  |                                              |                          |                    |                             |      |         |                       |      |         |
|                  |                                              |                          |                    |                             |      |         |                       |      |         |
|                  |                                              |                          |                    |                             |      |         |                       |      | Guardar |
|                  |                                              |                          |                    |                             |      |         |                       |      |         |

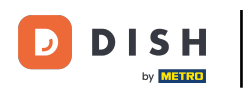

Ð

Si desea mostrar/imprimir el producto en varias pantallas/impresoras, puede añadir varios atributos utilizando el icono más.

| DISH POS v3.15.3 | Añadir grupo de<br>productos | Grupo de productos                        | rupo de productos |                             |        |        |                       |                 |         |  |
|------------------|------------------------------|-------------------------------------------|-------------------|-----------------------------|--------|--------|-----------------------|-----------------|---------|--|
| « Minimizar menú | # Grupo de productos         | Nombre <sup>°</sup> Ensaladas             |                   | Grupo de productos heredado | Alim   | ento 🗸 | Categoría facturación | Food            | ~       |  |
|                  | Información del producto     | IVA                                       |                   |                             |        |        |                       |                 |         |  |
| 🕥 Artículos 🗸 🗸  |                              | Tasa de IVA                               | 9% - Laag         |                             | × ×    |        |                       |                 |         |  |
| √y Finanzas 🗸 🗸  |                              | IVA incluido                              | Ninguno (Po       | or defecto: sí)             | $\sim$ |        |                       |                 |         |  |
| ැටි General 🗸 🗸  |                              | Perfil del envase                         |                   |                             |        |        |                       |                 |         |  |
| Ρago 🗸 Υ         |                              | Perfil del envase                         | Ninguno           |                             | ~      |        |                       |                 |         |  |
| ় Autoservicio 🗸 |                              | Producción                                |                   |                             |        |        |                       |                 |         |  |
|                  |                              | Plato                                     | Ninguno           |                             | ~      |        |                       |                 |         |  |
|                  |                              | Atributos de producción                   |                   |                             |        |        |                       |                 |         |  |
|                  |                              | 1 Bar ∨ î<br>+ Añadir atributos de produc | ción              |                             |        |        |                       | + <sub>jj</sub> |         |  |
|                  |                              | Identificación                            |                   |                             |        |        |                       |                 |         |  |
|                  |                              | Tu referencia                             |                   |                             |        |        |                       |                 |         |  |
|                  |                              | ID                                        |                   |                             |        |        |                       |                 |         |  |
|                  |                              |                                           |                   |                             |        |        |                       |                 |         |  |
|                  |                              |                                           |                   |                             |        |        |                       |                 |         |  |
|                  |                              |                                           |                   |                             |        |        |                       |                 |         |  |
|                  |                              |                                           |                   |                             |        |        |                       |                 | Guardar |  |
|                  |                              |                                           |                   |                             |        |        |                       |                 | Guardar |  |

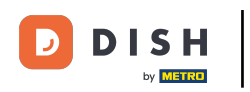

## Para eliminar un atributo, haga clic en el icono de la papelera.

| DISH POS v3.15.3                                                             | Añadir grupo de<br>productos                 | Grupo de productos                        | po de productos |                             |        |       |                       |      |         |  |
|------------------------------------------------------------------------------|----------------------------------------------|-------------------------------------------|-----------------|-----------------------------|--------|-------|-----------------------|------|---------|--|
| « Minimizar menú                                                             | # Grupo de productos                         | Nombre <sup>®</sup> Ensaladas             |                 | Grupo de productos heredado | Alimer | nto ~ | Categoría facturación | Food | ~       |  |
|                                                                              | <ul> <li>Información del producto</li> </ul> | IVA                                       |                 |                             |        |       |                       |      |         |  |
| 💮 Artículos 🗸 🗸                                                              |                                              | Tasa de IVA                               | 9% - Laag       |                             | × ×    |       |                       |      |         |  |
| - $\!\!\!\!\!\!\!\!\!\!\!\!\!\!\!\!\!\!\!\!\!\!\!\!\!\!\!\!\!\!\!\!\!\!\!\!$ |                                              | IVA incluido                              | Ninguno (P      | or defecto: sí)             | $\sim$ |       |                       |      |         |  |
| ලි General 🗸 🗸                                                               |                                              | Perfil del envase                         |                 |                             |        |       |                       |      |         |  |
| 🚍 Pago 🗸 🗸                                                                   |                                              | Perfil del envase                         | Ninguno         |                             | $\sim$ |       |                       |      |         |  |
| े़ Autoservicio ∽                                                            |                                              | Producción                                |                 |                             |        |       |                       |      |         |  |
|                                                                              |                                              | Plato                                     | Ninguno         |                             | $\sim$ |       |                       |      |         |  |
|                                                                              |                                              | Atributos de producción                   |                 |                             |        |       |                       |      |         |  |
|                                                                              |                                              | 1 Bar ∨ ₪<br>+ Añadir atributos de produc | cción           |                             |        |       |                       |      | + 🗊     |  |
|                                                                              |                                              | Identificación                            |                 |                             |        |       |                       |      |         |  |
|                                                                              |                                              | Tu referencia                             |                 |                             |        |       |                       |      |         |  |
|                                                                              |                                              | ID                                        |                 |                             |        |       |                       |      |         |  |
|                                                                              |                                              |                                           |                 |                             |        |       |                       |      |         |  |
|                                                                              |                                              |                                           |                 |                             |        |       |                       |      |         |  |
|                                                                              |                                              |                                           |                 |                             |        |       |                       |      |         |  |
|                                                                              |                                              |                                           |                 |                             |        |       |                       |      | Guardar |  |
|                                                                              |                                              |                                           |                 |                             |        |       |                       |      | Guardar |  |

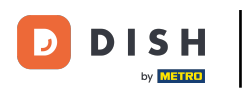

En Identificación, puede añadir un número de referencia interno. Sólo tiene que utilizar el campo de texto correspondiente.

| DISH POS v3.15.3            | Añadir grupo de<br>productos                 | Grupo de productos                        |                           |               |                           | cerrar 🚫 |
|-----------------------------|----------------------------------------------|-------------------------------------------|---------------------------|---------------|---------------------------|----------|
| « Minimizar menú            | # Grupo de productos                         | Nombre <sup>*</sup> Ensaladas             | Grupo de productos hereda | do Alimento V | Categoría facturación Foo | ~ bc     |
| D Panel de control          | <ul> <li>Información del producto</li> </ul> | IVA                                       |                           |               |                           |          |
| 🕅 Artículos 🗸 🗸             |                                              | Tasa de IVA                               | 9% - Laag                 | × ~           |                           |          |
| $-\sqrt{r}$ Finanzas $\sim$ |                                              | IVA incluido                              | Ninguno (Por defecto: sí) | ~             |                           |          |
| ුරි General v               |                                              | Perfil del envase                         |                           |               |                           |          |
| 🖻 Pago 🗸 🗸                  |                                              | Perfil del envase                         | Ninguno                   | ~             |                           |          |
| 📜 Autoservicio 🗸            |                                              | Producción                                |                           |               |                           |          |
|                             |                                              | Plato                                     | Ninguno                   | ~             |                           |          |
|                             |                                              | Atributos de producción                   |                           |               |                           |          |
|                             |                                              | 1 Bar ∨ ⓓ<br>+ Añadir atributos de produc | ción                      |               |                           | + 🔟      |
|                             |                                              | Identificación                            |                           |               |                           |          |
|                             |                                              | Tu referencia                             |                           |               |                           |          |
|                             |                                              | ID                                        |                           |               |                           |          |
|                             |                                              |                                           |                           |               |                           |          |
|                             |                                              |                                           |                           |               |                           |          |
|                             |                                              |                                           |                           |               |                           |          |
|                             |                                              |                                           |                           |               |                           |          |
|                             |                                              |                                           |                           |               |                           | Guardar  |

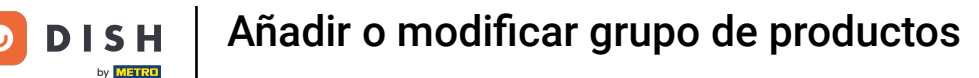

## Después de configurar todos los grupos de productos, haga clic en Guardar para aplicar los cambios.

| DISH POS v3.15.3           | Añadir grupo de            | Grupo de productos                        |             |                             |      |         |                       |      | CERRAR 🛞 |
|----------------------------|----------------------------|-------------------------------------------|-------------|-----------------------------|------|---------|-----------------------|------|----------|
| « Minimizar menú           | # Grupo de productos       | Nombre <sup>*</sup> Ensaladas             |             | Grupo de productos heredado | Alim | nento ~ | Categoría facturación | Food | ~        |
|                            | i Información del producto | IVA                                       |             |                             |      |         |                       |      |          |
| 🕅 Artículos 🗸 🗸            |                            | Tasa de IVA                               | 9% - Laag   |                             | × ~  |         |                       |      |          |
| -\ <sub>/</sub> Finanzas ✓ |                            | IVA incluido                              | Ninguno (Po | or defecto: sí)             | ~    |         |                       |      |          |
| ② General 🗸 🗸              |                            | Perfil del envase                         |             |                             |      |         |                       |      |          |
| 🖻 Pago 🗸 👻                 |                            | Perfil del envase                         | Ninguno     |                             | ~    |         |                       |      |          |
| 는 Autoservicio 🗸           |                            | Producción                                |             |                             |      |         |                       |      |          |
|                            |                            | Plato                                     | Ninguno     |                             | ~    |         |                       |      |          |
|                            |                            | Atributos de producción                   |             |                             |      |         |                       |      |          |
|                            |                            | 1 Bar ∨ ₪<br>+ Añadir atributos de produc | cción       |                             |      |         |                       | +    | Ū        |
|                            |                            | Identificación                            |             |                             |      |         |                       |      |          |
|                            |                            | Tu referencia                             |             |                             |      |         |                       |      |          |
|                            |                            | ID                                        |             |                             |      |         |                       |      |          |
|                            |                            |                                           |             |                             |      |         |                       |      |          |
|                            |                            |                                           |             |                             |      |         |                       |      |          |
|                            |                            |                                           |             |                             |      |         |                       |      |          |
|                            |                            |                                           |             |                             |      |         |                       |      | Guardar  |

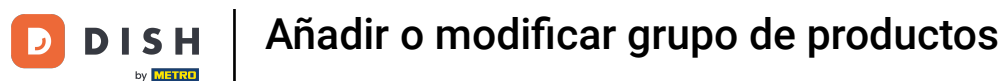

Para acceder a su nuevo grupo de productos, despliegue la categoría superior correspondiente haciendo clic en la flecha hacia abajo.

| DIS    | H POS v3.15.3                                 |   | Demo Es                                 | <b>5</b> 0 |               |                       |          |           | 😚 Dish Supp    | ort 🕒         | Demo Dish 🗸           |
|--------|-----------------------------------------------|---|-----------------------------------------|------------|---------------|-----------------------|----------|-----------|----------------|---------------|-----------------------|
| « Mir  | nimizar menú<br>Panel de control              |   | Grupos de produc                        | tos        |               |                       |          |           |                | + Añadir grup | o de productos        |
| Ø      | Productos                                     |   | п                                       | ID 🗘       | Nombre 🗘      | Categoría facturación | Divisa 🗘 | IVA 🗘     | IVA incluido 🗘 | Plato 🗘       | Atributos de producci |
|        | Grupos de productos                           |   | ✓ 2 <sup>9</sup> 前                      | #12        | Alimento      |                       | ¢        |           | Sí             |               | _                     |
|        | Menús                                         |   | ~ / m                                   | #1         | Bebidas       |                       | €        |           | Sí             |               |                       |
|        | Menú del día<br>Menús de opciones             |   | 0 Ē                                     | #20        | Miscellaneous |                       | €        |           |                |               |                       |
|        | Gestión de precios<br>Periodos<br>Promociones |   | <ul><li>✓ ℓ</li><li></li><li></li></ul> | #21        | Quiosco       | Food                  | €        | 9% - Laag |                |               |                       |
| $\sim$ | Finanzas                                      | ~ |                                         |            |               |                       |          |           |                |               |                       |
| ŝ      | General                                       | ~ |                                         |            |               |                       |          |           |                |               |                       |
|        | Pago                                          | ~ |                                         |            |               |                       |          |           |                |               |                       |
| ά      | Autoservicio                                  | ~ |                                         |            |               |                       |          |           |                |               |                       |
|        |                                               |   |                                         |            |               |                       |          |           |                |               |                       |
|        |                                               |   |                                         |            |               |                       |          |           |                |               |                       |
|        |                                               |   |                                         |            |               |                       |          |           |                |               |                       |
|        |                                               |   |                                         |            |               |                       |          |           |                |               |                       |

## A continuación, verá el grupo de productos añadido.

| DIS  | H POS v3.15.3                           |   | Demo ES                 | 0    |               |                       |          |           | 😚 Dish Supp    | ort 🧧         | Demo Dish 🗸           |
|------|-----------------------------------------|---|-------------------------|------|---------------|-----------------------|----------|-----------|----------------|---------------|-----------------------|
| « Mi | nimizar menú<br>Panel de control        |   | Grupos de product       | os   |               |                       |          |           |                | + Añadir grup | o de productos        |
| Ø    | Productos                               | • | 11                      | ID ¢ | Nombre 🗘      | Categoría facturación | Divisa 🗘 | IVA 🗘     | IVA incluido 🗘 | Plato 🗘       | Atributos de producci |
|      | Grupos de productos                     |   | ^ ∕ Ū                   | #12  | Alimento      |                       | ¢        |           | Sí             |               |                       |
|      | Menús                                   |   | ∅ <sup>±</sup>          | #13  | Aperitivo     | Food                  | €        | 9% - Laag | Sí             | Aperitif      | Keuken                |
|      | Menú del día                            |   | 0 🖻                     | #15  | Ensaladas     | Food                  | €        | 9% - Laag | Sí             | Salads        | Keuken                |
|      | Menús de opciones<br>Gestión de precios |   | ∥ ₫                     | #31  | Ensaladas     | Food                  | €        | 9% - Laag |                |               | Bar                   |
|      | Periodos                                |   | 0 🖻                     | #14  | Entrantes     | Food                  | €        | 9% - Laag | Sí             | Starters      | Keuken                |
| Ar   | Finanzas                                | , | 2 🗇                     | #16  | Platos        | Food                  | €        | 9% - Laag | Sí             | Dishes        | Keuken                |
| - V- | r manzas •                              | ~ | 0 🗉                     | #18  | Postres       | Food                  | €        | 9% - Laag | Sí             | Desserts      | Keuken                |
| ŝ    | General 🗸                               | · | 0 🖻                     | #17  | Suplementos   | Food                  | ¢        | 9% - Laag | Sí             | Dishes        | Keuken                |
|      | Pago 🗸                                  | , | ~ 🖉 🗊                   | #1   | Bebidas       |                       | ¢        |           | Sí             |               |                       |
| Ä    | Autoservicio 🗸                          | , | ∥ ₫                     | #20  | Miscellaneous |                       | ¢        |           |                |               |                       |
|      |                                         |   | <ul><li>✓ Ø ±</li></ul> | #21  | Quiosco       | Food                  | ¢        | 9% - Laag |                |               |                       |

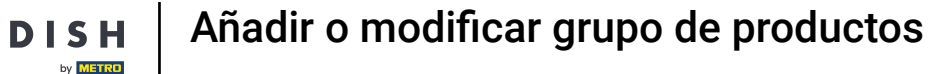

Ð

D

# Si desea eliminar un grupo de productos, haga clic en el icono de la papelera. Nota: Una vez eliminado, no podrás recuperarlo.

| DIS   | H POS v3.15.3                     |   | Demo ES                                                                                                    | <b>i</b> 0 |               |                       |          |           | 😚 Dish Supp    | ort 🛛         | Demo Dish 🗸           |
|-------|-----------------------------------|---|----------------------------------------------------------------------------------------------------|------------|---------------|-----------------------|----------|-----------|----------------|---------------|-----------------------|
| « Mir | nimizar menú<br>Panel de control  |   | Grupos de produc                                                                                                    | tos        |               |                       |          |           |                | + Añadir grup | o de productos        |
| Ø     | Artículos /                       | ^ | TL .                                                                                                    | ID \$      | Nombre 🗘      | Categoría facturación | Divisa 🗘 | IVA 🗘     | IVA incluido 🗘 | Plato 🗘       | Atributos de producci |
|       | Grupos de productos               |   | ^∥ ⊡                                                                                                    | #12        | Alimento      |                       | ¢        |           | Sí             |               |                       |
|       | Menús                             |   | 2 0                                                                                                    | #13        | Aperitivo     | Food                  | €        | 9% - Laag | Sí             | Aperitif      | Keuken                |
|       | Menú del día<br>Menús de opciones |   | 2 0                                                                                                    | #15        | Ensaladas     | Food                  | €        | 9% - Laag | Sí             | Salads        | Keuken                |
|       | Gestión de precios                |   | 6 🗇                                                                                                    | #31        | Ensaladas     | Food                  | €        | 9% - Laag |                |               | Bar                   |
|       | Periodos<br>Promociones           |   | 0 0                                                                                                    | #14        | Entrantes     | Food                  | €        | 9% - Laag | Sí             | Starters      | Keuken                |
| -A    | Finanzas                          |   | 0 1                                                                                                    | #16        | Platos        | Food                  | €        | 9% - Laag | Sí             | Dishes        | Keuken                |
| - V-  | Fillalizas                        | * | 2 1                                                                                                    | #18        | Postres       | Food                  | €        | 9% - Laag | Sí             | Desserts      | Keuken                |
| ŝ     | General                           | ~ | 2 1                                                                                                    | #17        | Suplementos   | Food                  | ¢        | 9% - Laag | Sí             | Dishes        | Keuken                |
|       | Pago                              | ~ | <ul><li></li><li></li><li></li><li></li><li></li><li></li><li></li><li></li><li></li><li></li><li></li><li></li><li></li><li></li><li></li><li></li><li></li><li></li><li></li><li></li><li></li><li></li><li></li><li></li><li></li><li></li><li></li><li></li><li></li><li></li><li></li><li></li></ul> | #1         | Bebidas       |                       | ¢        |           | Sí             |               |                       |
| ŗ     | Autoservicio                      | ~ | ∥ ⊡                                                                                                    | #20        | Miscellaneous |                       | ¢        |           |                |               |                       |
|       |                                   |   | ~ / 🗊                                                                                                    | #21        | Quiosco       | Food                  | ¢        | 9% - Laag |                |               |                       |

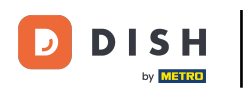

Para asegurarte de que no lo borras por accidente, se te pedirá que confirmes la eliminación. Para ello, haz clic en Eliminar.

| DIS  | H POS v3.15.3                     |   | Demo ES                 | 0    |                         |                            |                     |           | 😚 Dish Supp    | ort 🧯         | Demo Dish 🗸           |
|------|-----------------------------------|---|-------------------------|------|-------------------------|----------------------------|---------------------|-----------|----------------|---------------|-----------------------|
| «м   | inimizar menú<br>Panel de control |   | Grupos de product       | os   |                         |                            |                     |           |                | + Añadir grup | o de productos        |
| Ψ    | Productos                         | Ŷ | TL.                     | ID 0 | Nombre 0                | Categoría facturación      | Divisa 🗘            | IVA 0     | IVA incluido 0 | Plato 🗘       | Atributos de producci |
|      | Grupos de productos               | 5 | ~ / ⑪                   | #12  | Alimento                |                            | ¢                   |           | Sí             |               |                       |
|      | Menús                             |   | / ₪                     | #13  | Aperitivo               | Food                       | €                   | 9% - Laag | Sí             | Aperitif      | Keuken                |
|      | Menú del día<br>Menús de opciones |   | 0 🖻                     | #15  | Ensaladas               | Food                       | €                   | 9% - Laag | Sí             | Salads        | Keuken                |
|      | Gestión de precios                |   | ∕ ⊡                     | #31  | Ensaladas               | Food                       | ¢                   | 9% - Laag |                |               | Bar                   |
|      | Periodos<br>Promociones           |   | 0 🖻                     | #14  | Entrantes<br>¿Seguro qu | ue quieres eliminar el art | ículo seleccionado? | 9% - Laag | Sí             | Starters      | Keuken                |
| -A   | Finanzas                          |   | 0 🔟                     | #16  | Platos                  |                            |                     | 9% - Laag | Sí             | Dishes        | Keuken                |
| - V. | Filiditzas                        | Ť | 0 🖻                     | #18  | Postres                 | Cancelar                   | Eliminar            | 9% - Laag | Sí             | Desserts      | Keuken                |
| ŝ    | General                           | ~ | 0 🖿                     | #17  | Suplementos             | Food                       | ¢                   | 9% - Laag | Sí             | Dishes        | Keuken                |
|      | Pago                              | ~ | <ul><li>✓ / □</li></ul> | #1   | Bebidas                 |                            | ¢                   |           | Sí             |               |                       |
| Ä    | Autoservicio                      | ~ | 0 🖻                     | #20  | Miscellaneous           |                            | ¢                   |           |                |               |                       |
|      |                                   |   | <ul><li>✓ / Ⅲ</li></ul> | #21  | Quiosco                 | Food                       | ¢                   | 9% - Laag |                |               |                       |
|      |                                   |   |                         |      |                         |                            |                     |           |                |               |                       |

D

i

#### Ya está. Ha completado el tutorial y ahora sabe cómo añadir grupos de productos.

| DISH POS v3.15.3                          | Demo E          | <b>S</b> 0 |               |                       |          |           | 😚 Dish Sup     | port         | Demo Dish 🗸           |
|-------------------------------------------|-----------------|------------|---------------|-----------------------|----------|-----------|----------------|--------------|-----------------------|
| « Minimizar menú<br>Ø Panel de control    | Grupos de produ | ctos       |               |                       |          |           |                | + Añadir gru | po de productos       |
| Productos                                 | n               | ID 0       | Nombre 0      | Categoría facturación | Divisa 🗘 | IVA 🗘     | IVA incluido 🗘 | Plato 🗘      | Atributos de producci |
| Grupos de productos<br>Niveles de precios | ヘノ 前            | #12        | Alimento      |                       | ¢        |           | Sí             |              |                       |
| Menús                                     | ∅ ⊡             | #13        | Aperitivo     | Food                  | €        | 9% - Laag | Sí             | Aperitif     | Keuken                |
| Menú del día                              | 0 🖻             | #15        | Ensaladas     | Food                  | €        | 9% - Laag | Sí             | Salads       | Keuken                |
| Gestión de precios                        | 0 🖻             | #14        | Entrantes     | Food                  | €        | 9% - Laag | Sí             | Starters     | Keuken                |
| Periodos                                  | 0 🖻             | #16        | Platos        | Food                  | €        | 9% - Laag | Sí             | Dishes       | Keuken                |
| Promociones                               | / 🗊             | #18        | Postres       | Food                  | €        | 9% - Laag | Sí             | Desserts     | Keuken                |
| -∿r Finanzas ✓                            | 0 🖬             | #17        | Suplementos   | Food                  | €        | 9% - Laag | Sí             | Dishes       | Keuken                |
| ිරි General 🗸                             | ~ / 🖻           | #1         | Bebidas       |                       | ¢        |           | Sí             |              |                       |
| 🖻 Pago 🗸 🗸                                | / 11            | #20        | Miscellaneous |                       | ¢        |           |                |              |                       |
| ិ្ញុ Autoservicio 🗸                       | ~ 2 🖻           | #21        | Quiosco       | Food                  | ¢        | 9% - Laag |                |              |                       |

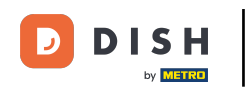

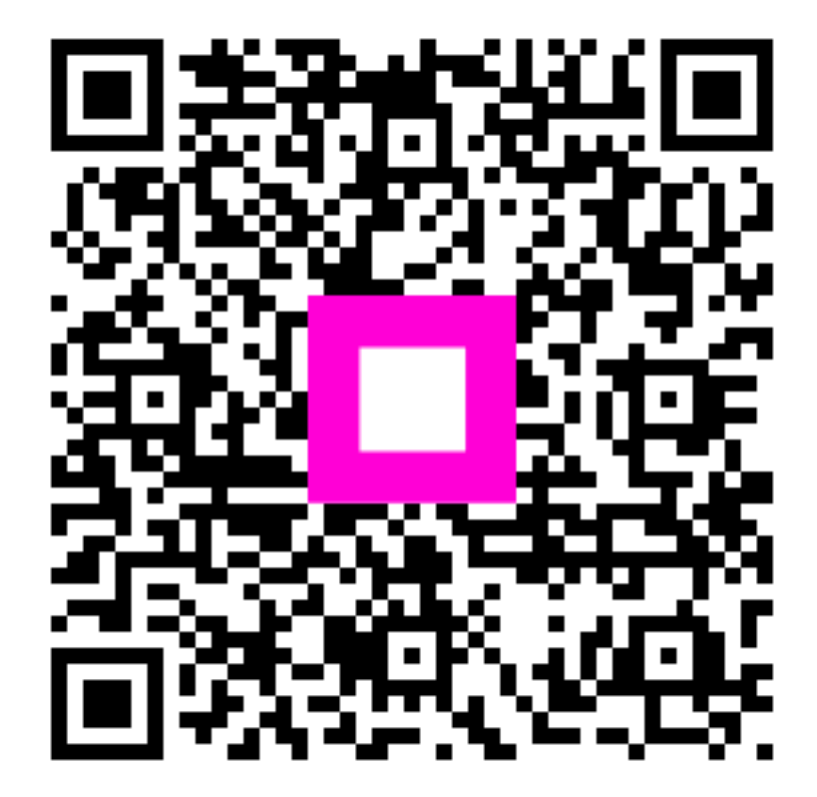

Escanee para ir al reproductor interactivo